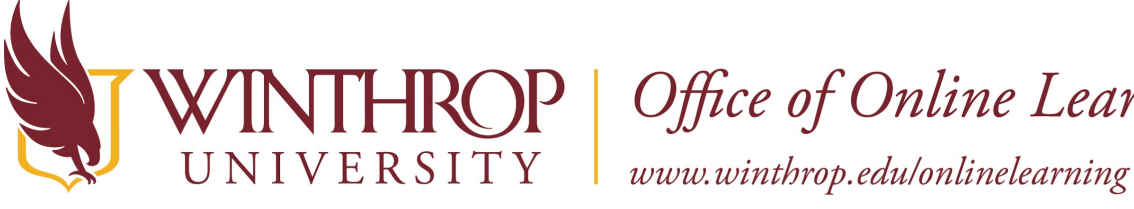

**HROP** | Office of Online Learning

Add LibGuide Resources to a Course Using the Manual Tool

### **Overview**

This tutorial will show you how to add the manual version of LibGuides Resources to a Course. The manual version will display library resources that the instructor selects from the LibGuides.

# **Quick Steps**

Content Area > Build Content > Link Name > Permit Users to View this Content > Submit > Embed Content > View Content

# Step 1

In your Blackboard course, navigate to a Content Area, hover over Build Content on the Action Bar, and select "Dacus Library Resources (Manual)" [1].

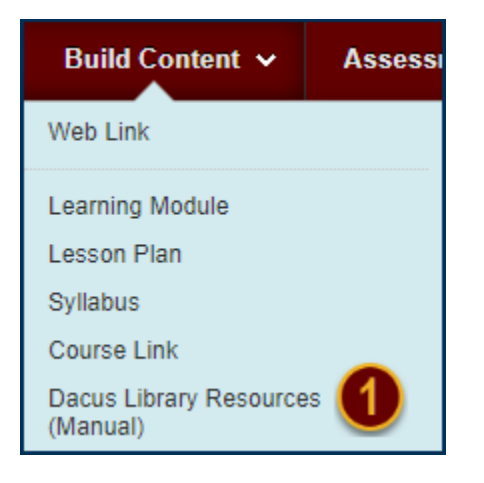

## Step 2

Enter a "Name" for the library guide [2].

| INFORMATION |                 |
|-------------|-----------------|
|             |                 |
|             |                 |
| 🔆 Name      | LibGuides - Law |

You can also choose to make the link available to users by checking the "Permit Users to View this Content" radio button [3].

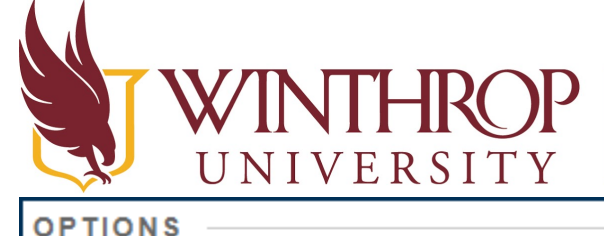

Office of Online Learning

www.winthrop.edu/onlinelearning

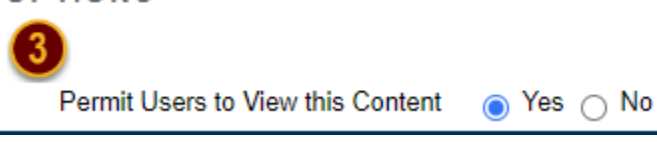

# Step 3

Click the Submit button to save and insert the Content in the Content Area.

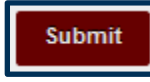

# Step 4

Click on the Content link and select a LibGuides Site of "Dacus Library libguides.library.winthrop.edu" [4], Content Type [5], and Subject [6] and click Embed Content [7].

| LibApps Library Content Selection 🥹                                                                                                    |                                                |   |   |  |  |
|----------------------------------------------------------------------------------------------------|------------------------------------------------|---|---|--|--|
| Use the dropdowns below to select the content you wish to display when students click on the link. After selecting an option from the first dropdown, additional selections options will appear. |                                                |   |   |  |  |
| This selection screen will not appear again once you have made your selection. Instead, you'll see options to View Content or Edit Content.                                                      |                                                |   |   |  |  |
| LibGuides Site 🕦                                                                                                    | Dacus Library - libguides.library.winthrop.edu | × | ¥ |  |  |
| Content Type 🕥                                                                                                    | Databases for Specific Subject (list only)     | × | ¥ |  |  |
| Subject ()                                                                                                    | Law                                            | × | ¥ |  |  |
| <b>v</b> 0                                                                                                    | Embed Content                                  |   |   |  |  |

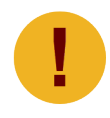

This screen will launch in a new window.

### A success window will appear.

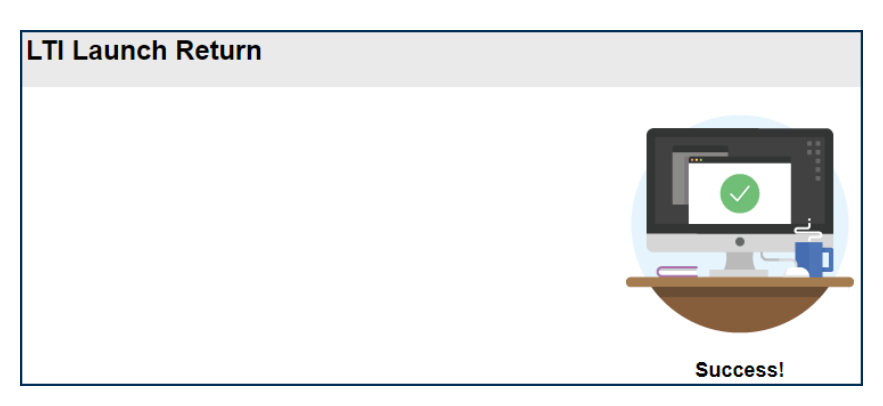

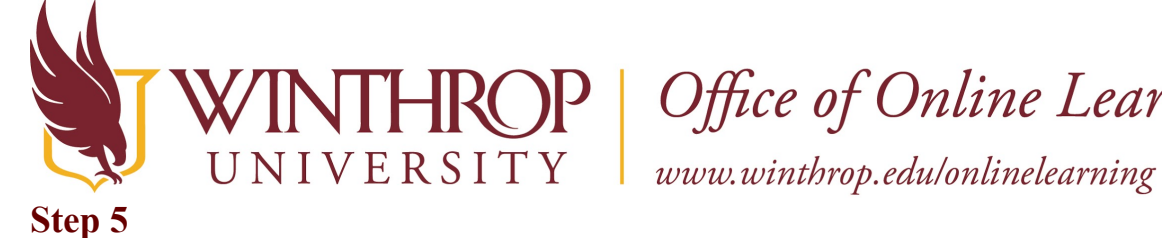

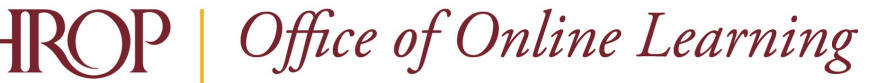

### Click on the Content link again and click View Content [8] to verify the information is what you want added to the course.

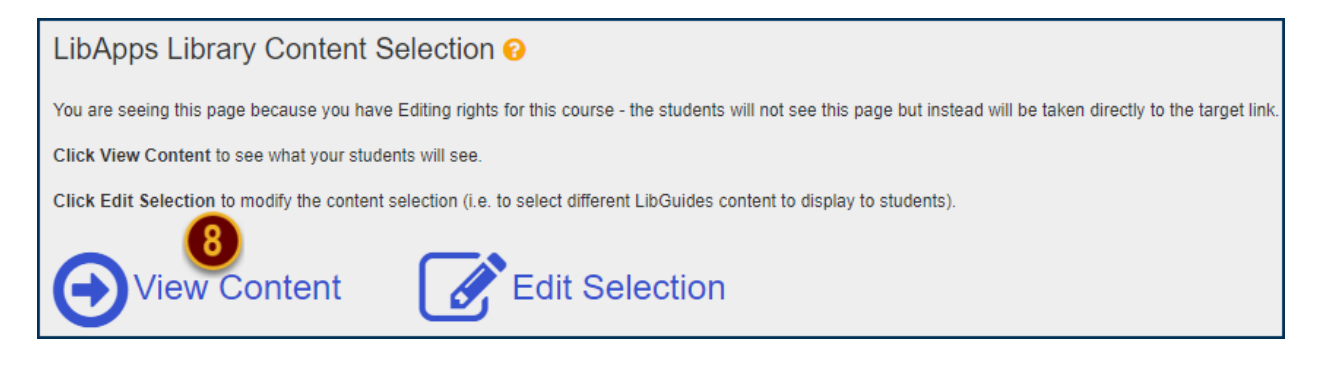

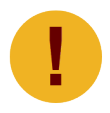

Students will be taken directly to the target link setup on the Content link and will not see the screen above.